De Thuis Server geschikt maken voor toegang vanaf Internet

### Wanneer je gebruik je de FTP functies van de Server?

•Als de centraal opgeslagen informatie ook vanaf het Internet beschikbaar moet zijn.

- •Vanaf je vanaf je vakantie-adres je foto's veilig thuis opslaan
- •Als je studeert in het buitenland en documenten wilt delen
- •Kortom, je wilt altijd bij je data kunnen
- •Als je de Server ook voor anderen ter beschikking wilt stellen
  - •Permanent delen van de informatie op (een deel van) de Server
  - •Familieleden in het buitenland, etc, etc

## Laat de FTP functie leeg als je geen externe verbinding wilt

## Benodigdheden om FTP mogelijk te maken

- •De juiste FTP settings in de Thuis Server
- •Mappen (Shares) op de Server die voor FTP openstaan
- •Gebruikers en wachtwoorden voor diegenen die toegang hebben
- Eenvoudige software die FTP op een computer met Internet mogelijk maakt
- •Een eenvoudig thuis netwerk waar het dataverkeer zich over beweegt
- Een internetverbinding, zo mogelijk een ADSL verbinding
- •Aangepaste settings in je Modem-Router die thuis de ADSI verbinding maakt
- •Informatie over je IP-Adres
- Informatie over je DNS-adressen

### Zorg voor alle informatie voor de installatie

# De FTP Instellingen van de Server.

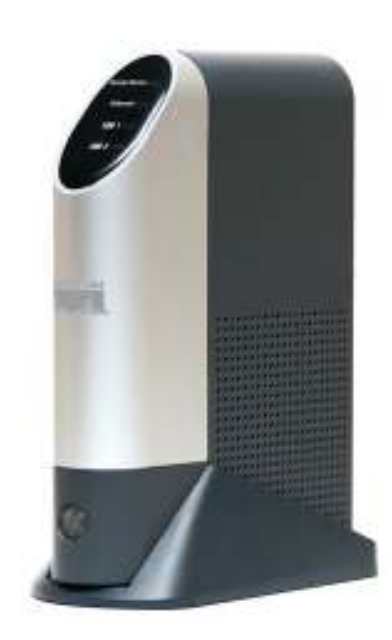

- •Log in op de Server
- •Ga naar het tabblad System
- •Zet de instellingen zoals het voorbeeld

| Location |                                                                |               |
|----------|----------------------------------------------------------------|---------------|
|          | Enable Guest Logins                                            |               |
|          | Convert failed logins to "guest" logins (Windows networks)     |               |
|          | 🗹 Enable FTP Server 🕂                                          |               |
|          | 🗖 Allow anonymous FTP login ("guest" rights)                   |               |
|          | Enable UPnP Support                                            |               |
|          | Port number for HTTP (Web Browser) connections to this server: |               |
|          | 80                                                             |               |
|          | Password for 'guest' account that is used during no EXT3 disk  |               |
|          | available:                                                     |               |
|          |                                                                | CISCO SYSTEMS |
|          | Save Cancel Restore Default Config Help                        |               |
|          |                                                                |               |

De basis instellingen van de Server

Maak Shares aan die voor FTP gebruik worden ingesteld

- •Ga naar Advanced en vervolgens naar Shares
  - •Maak Shares en beschrijvingen aan en stel eventueel quota in

|                 | Home password Administration User Guide Linksys Web                                                            |
|-----------------|----------------------------------------------------------------------------------------------------|
|                 | Groups   Shares   Backup   Disk   Upgrade   Setup                                                              |
| Existing Shares |                                                                                                    |
|                 | ADMIN 1<br>DISK 1<br>webtalk<br>pictures<br>surpise4you<br>ghost images<br>End of List                         |
| Properties      | Access Browse Delete<br>Deleting a Share does NOT delete the folder or files.                                  |
|                 | Name:     webtalk       Comment:     WebTalk FTP Server       Location:     Disk 1                             |
|                 | Default folder     Specify Location can NOT be changed once share is created.     Save as New Share Clear Form |

Geef Shares logische namen

# Maak extra FTP Users aan met hun wachtwoorden

#### •Ga naar Users in het start-tabblad

•Maak hier Users en wachtwoorden voor FTP gebruik aan

| A Division of Cisco Systems, Inc. |                     |                   |                |                  | Firmware       | Version: V2.3R63 |
|-----------------------------------|---------------------|-------------------|----------------|------------------|----------------|------------------|
|                                   |                     |                   | Network Storag | e Link for USB 2 | .0 Disks       | NSLU2            |
| Users                             | Home                | User<br>password  | Administration | User Guide       | Linksys<br>Web |                  |
|                                   |                     | LAN   System      | Users   Status | Advanced         |                |                  |
| Existing Users                    |                     |                   |                |                  |                |                  |
|                                   | quest               |                   |                |                  |                |                  |
|                                   | admin<br>Iunioaders |                   |                |                  |                |                  |
|                                   | ===== End of        | f List =====      |                |                  |                |                  |
|                                   |                     |                   |                |                  |                |                  |
|                                   | Croupe Delet        |                   |                |                  |                |                  |
|                                   | oroups Delet        |                   |                |                  |                |                  |
| Deswertige                        |                     |                   |                |                  |                |                  |
| Properties                        | 3072                |                   |                |                  |                |                  |
|                                   | Name:               | luploaders        |                | ц.               |                |                  |
|                                   | Comment             | FTP gebruike      | rs             | <b>b</b> 3       |                |                  |
|                                   | Password:           | *******           |                |                  |                |                  |
|                                   | Verify Password:    | 3000000000000000  |                |                  |                |                  |
|                                   | 🗖 Create Private    | e Folder (Share)  |                |                  |                |                  |
|                                   | Private Folder (    | (Share) Location: | Disk 1 💌       |                  |                |                  |
|                                   | 🗖 Enable Disk G     | Quota of          | мв             |                  |                |                  |
|                                   | Save as New Use     | er Clear Form     |                |                  |                |                  |

Maak eventueel meerdere gebruikers aan

Maak de Shares, gebruikers en rechten actief

•Ga naar Advanced, en vervolgens naar Groups

•Maak hier dezelfde Users aan die ook bij Users zijn aangemaakt

| LINKSYS <sup>®</sup><br>A Division of Cisco Systems, Inc. |                 |                                                        |                   |                | Firmware      | Version: V2.3R63 |
|-----------------------------------------------------------|-----------------|--------------------------------------------------------|-------------------|----------------|---------------|------------------|
|                                                           |                 |                                                        | Network St        | orage Link for | USB 2.0 Disks | NSLU2            |
| Groups                                                    | Home            | User<br>password                                       | Administration    | User Guide     | Linksys Web   |                  |
|                                                           |                 | Groups   Shares                                        | :   Backup   Disk | Upgrade   Setu | ıp            |                  |
| New Group                                                 |                 |                                                        |                   |                |               |                  |
|                                                           | Name:<br>Create |                                                        |                   |                |               |                  |
| Existing Groups                                           |                 | administrators<br>everyone<br>uploaders<br>===== End o | f List =======    | •••            |               | Cisco Systems    |
|                                                           |                 | Access                                                 | Members [         | Delete Help    |               | ավիտուսիրութ     |

Er kunnen meerdere Groups met verschillende rechten zijn

#### Geef aan welke Shares voor welke Group(Members) gebruikt kunnen worden

•Ga op de zojuist aangemaakte Members staan

•Klik de button Access en geef rechten zoals voorbeeld

| ccessible Shares | Other Shares  |
|------------------|---------------|
| webtalk (RW)     | ADMIN 1       |
| pictures (RW)    | DISK 1        |
| – End of List –  | surpise4you   |
| << RW            | ghost image:  |
| No Ac            | - End of List |

## De instellingen in de Thuis Server zijn nu afgerond

Handelshuis Kouffeld Surprise4you.nl E-mail: info4you@surprise4you.nl

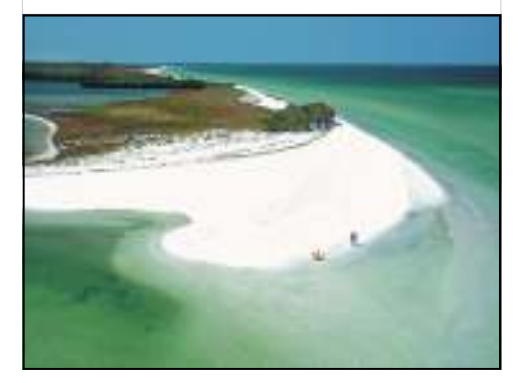

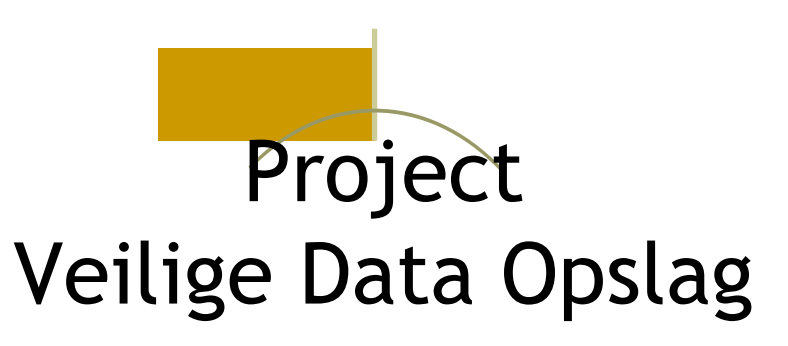

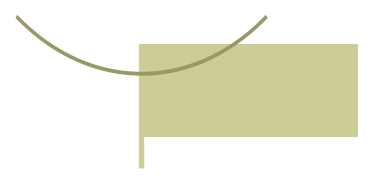

Handelshuis Kouffeld